# Windows 11 Pro のセットアップについて

東京都市大学

本手順では、個人 Microsoft アカウントによるセットアップは実施せず、ローカルアカウントによるセットアップを行います。

【個人 Microsoft アカウントによるセットアップについて】

Microsoft サービスへ自動的に接続されます。また、複数の PC やブラウザで共通の Microsoft ア カウントを使用することにより、データやアプリ設定が自動的に同期されます。便利な反面、以下のよう なデメリットがあります。

- デフォルト保存先が OneDrive (Microsoft のクラウドサービス)に設定されます。無償版アカウントの場合、すぐに容量がパンクして保存できなくなるなどの問題が発生します。
- 入学後すぐに大学発行の Microsoft アカウント(有償版)が配付され、Microsoft サービスへの 接続や Office アプリのインストール等を行います。
  すでに個人 Microsoft アカウントでセットアップされていると、サービス利用時に大学発行アカウントとの切り替え利用が必要になるなど、利用方法が煩雑になりトラブルが起こりやすくなります。

以上の理由から、本学ではローカルアカウントでのセットアップを推奨しています。

問題が各自で解決できる場合は、個人 Microsoft アカウントによるセットアップで進めていただいても構いません。

セットアップは AC アダプターを接続した状態で行ってください。

1. パソコンの電源を入れます。

OS のセットアップが始まりますので、画面が切り替わるまでお待ちください。

2. パソコンを使用する地域の選択

| 国または地域はこれでよろしいです<br>か? |
|------------------------|
| 日本                     |
| アイスランド                 |
| アイルランド                 |
| アゼルバイジャン               |
| アフガニスタン                |
| アラブ首長国連邦               |
| (#1)                   |
| I A #4                 |
| *                      |

デフォルトで「日本」が選択されている状態ですので。「はい」をクリックします。

3. キーボードレイアウトの選択

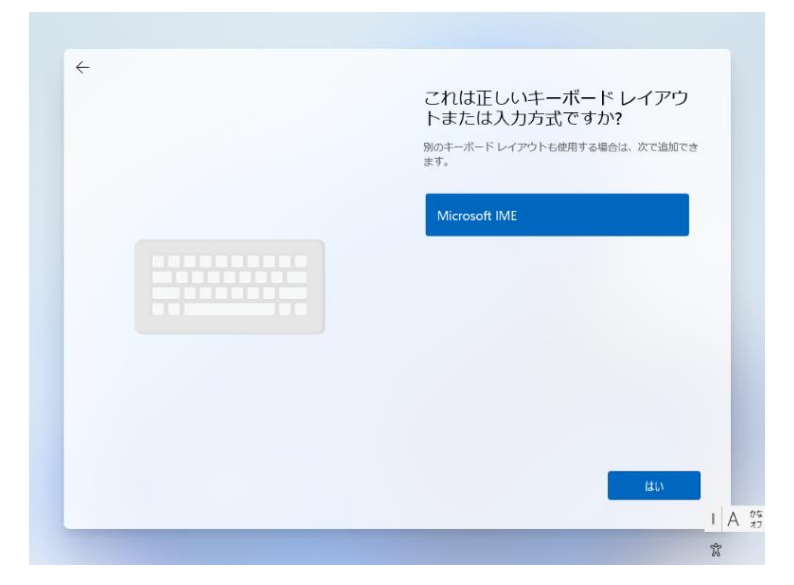

デフォルトで「Microsoft IME」が選択されている状態ですので、「Iよい」をクリックします。

4. 2つめのキーボードレイアウト

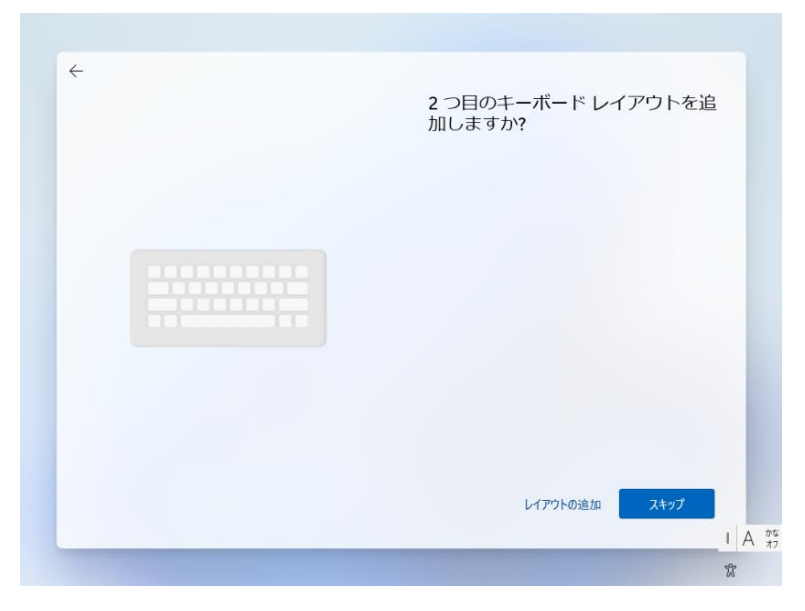

利用しないため「スキップ」をクリックします。

5. ネットワーク接続

※ネットワーク接続を行わないと先に進めません。 「ネットワークに接続しましょう」の画面にて、自宅 WiFi や、大学 WiFi(TCUWiFi)を選択して接続して ください。接続ができたら**「次へ」**をクリックします。

#### 6. ライセンス契約の確認画面

ライセンス条項への同意画面が求められます。内容を確認のうえ「同意」をクリックします。

7. デバイス名

デバイスに名前を付けましょう デバイス名は、ネットワーク上での識別名などに使用されます。デフォルト値をそのまま使用する場合は、 「**今はスキップ」**をクリックします。デバイス名は後からでも設定しなおせます。

8. デバイスのセットアップ方法

本セットアップでは、マイクロソフトアカウントは使用せず、この PC でのみ有効なローカルアカウントを 作成します。

このデバイスをどのように設定しますか?

[個人用に設定]

[ 職場または学校用に設定する ]

の選択肢にて、「職場または学校用に設定する」を選択します。

9. メールアドレスの入力画面

| 「次へ」を描すすることにより、Microsoft サービス規則とフライバシー<br>と Cookie に関する声明に同意するものとします。<br>× | 職場または学校向けに設定し<br>ましょう<br>この情報を使用してデバイスにサインインします。<br>♪<br>Microsoft<br>サインイン<br>someone@example.com<br>サインインオプション |
|----------------------------------------------------------------------------|----------------------------------------------------------------------------------------------------|
| xへ<br>I /                                                                  | (次へ) を進訳することにより、Microsoft サービス規約とプライバシ-<br>と Cookie に関する声明に同意するものとします。<br>次へ<br>1 A                              |

ローカルアカウントにてセットアップを行いますので、

サインイン [ ]欄には何も入力をせず、「サインインオプション」をクリックします。

## 10.サインインオプション

| <section-header><section-header><section-header><section-header><image/><image/><image/><image/></section-header></section-header></section-header></section-header> | A | かオ |
|----------------------------------------------------------------------------------------------------|---|----|
| ŵ.                                                                                                    |   |    |

「代わりにドメインに参加する」をクリックします。

## 11. デバイス使用者名の入力

このデバイスを使うのはだれですか?

| 次へ | 1 A        |
|----|------------|
|    | <u>۳</u> ۸ |

# 名前を入力します

※ 名前は必ず半角英数字で設定してください。日本語(漢字、ひらがな、カタカナなどの 全角文字)は使用しないでください。

例: O Hanako, Hajime Kato × 都市 大輔 , たろう , イチロー 名前を入力したら**「次へ」**をクリックします。

### 12.パスワードの作成

セットアップしたアカウントのパスワードや次項の「セキュリティの質問」を忘れるとリカバリーをしない

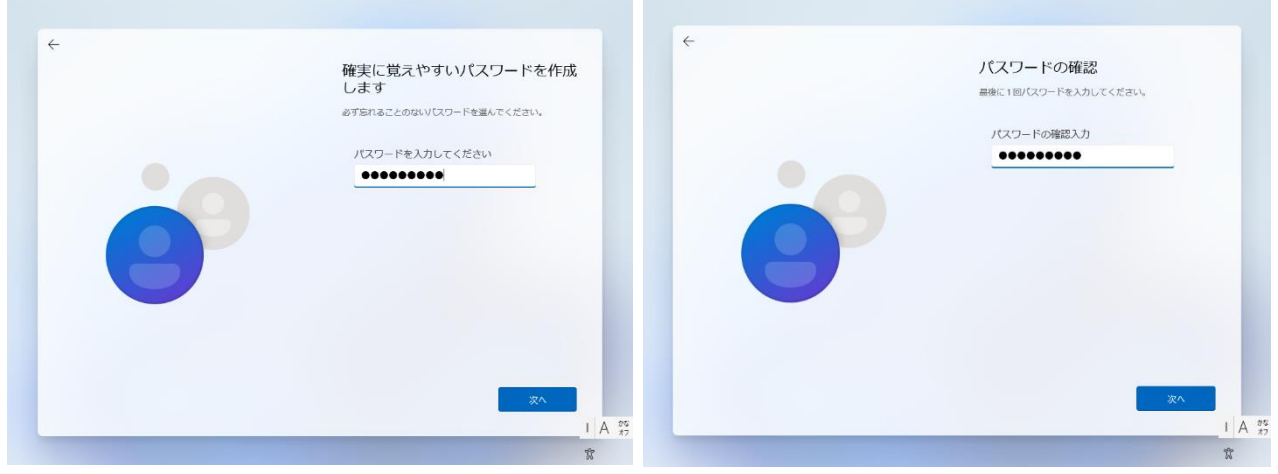

限り、サインインできなくなりますので、注意してください。

#### 13.質問の追加

パスワードを忘れた場合に備えて、3つ質問と回答を設定し、「次へ」をクリックます。

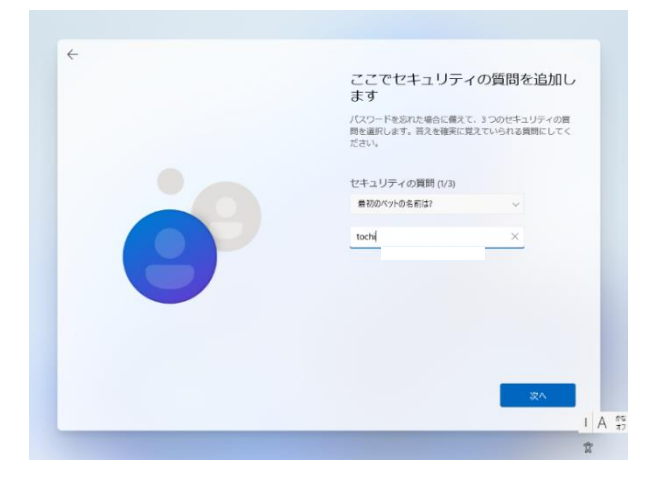

14. デバイスのプライバシー設定の選択

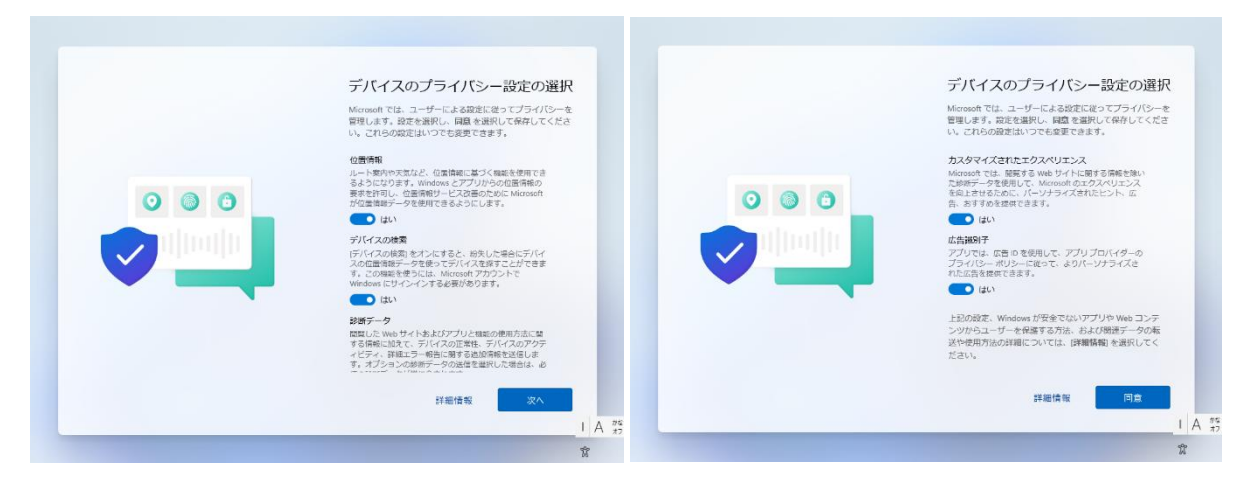

デバイスのプライバシー設定の項目が表示されたら「次へ」「同意」をクリックして進みます。

### 15.セットアップ完了

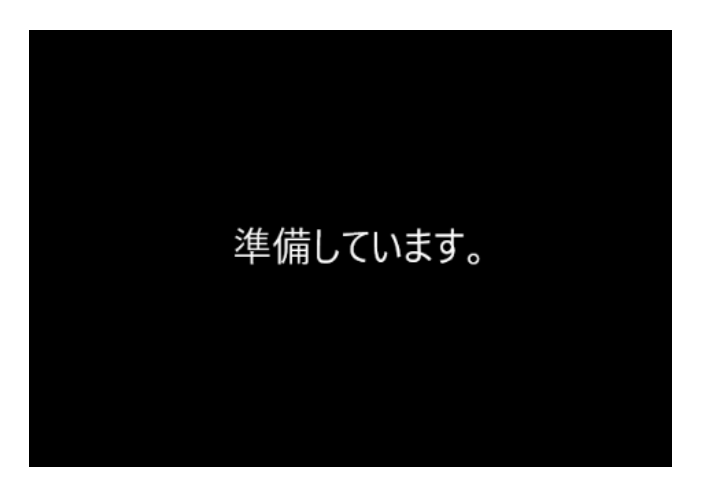

「準備しています。」画面が完了すると、Windows が起動します。更新プログラムが表示される場合は、 そちらの適用を行ってください。

以上で Windows の基本セットアップは完了です。